# **INSTRUKCE** PRO PRODEJCE

## BAFANG BESST

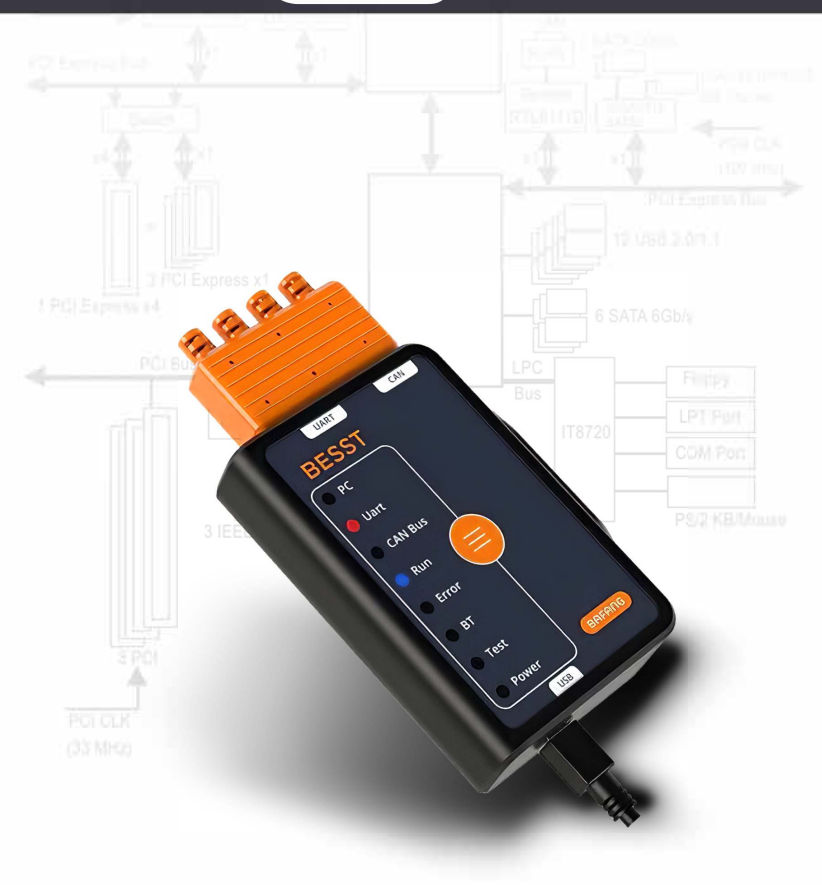

## Stažení a instalace

- 1. Aplikaci BESST stáhnete zde: https://www.bafang-e.com/en/service/besst.html
- 2. Zvolte možnost Download BESST, stáhne se soubor BESST Setup.

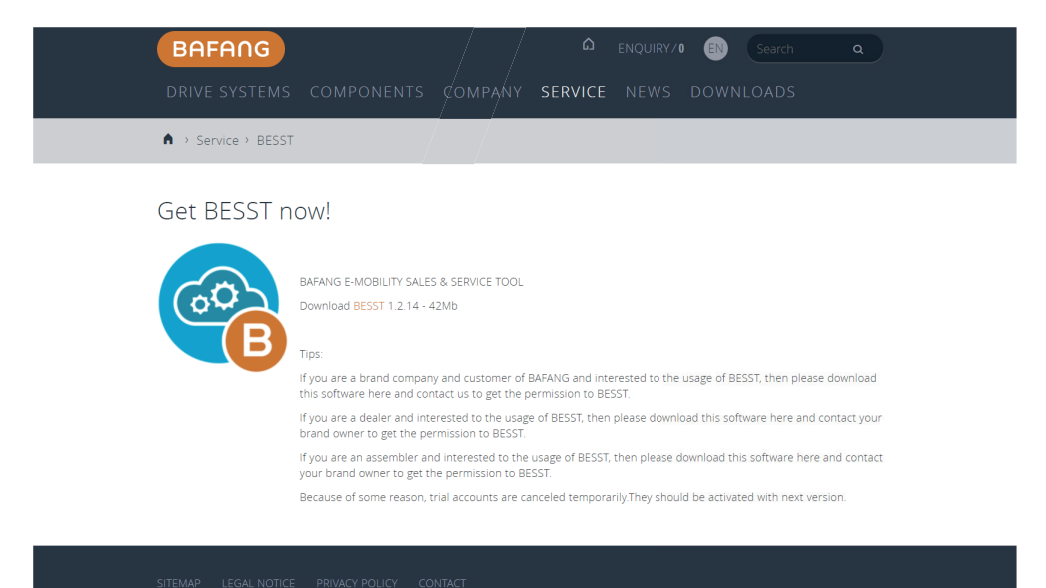

3. Instalaci proveďte podle přiložených obrázků.

| tev                |                     | Datum změny        | Тур        | Velikost         |
|--------------------|---------------------|--------------------|------------|------------------|
| BESST_Setup_1.2.1/ |                     | 21 10 2010 12:20   | MinDAD 7ID | rchive 43 241 kB |
|                    | Otevřít             |                    |            |                  |
|                    | Open with WinRAR    |                    |            |                  |
|                    | Extract files       |                    |            |                  |
|                    | Extract Here        |                    |            |                  |
|                    | Extract to BESST_Se | tup_1.2.14\        |            |                  |
| <b>.</b>           | Zkontrolovat pomo   | cí Windows Defende | r          |                  |
| E                  | Sdílet              |                    |            |                  |
|                    | Otevřít v programu  |                    | >          |                  |
|                    | Udělit přístup pro  |                    | >          |                  |
|                    | Obnovit předchozí   | verze              |            |                  |
|                    | Odeslat             |                    | >          |                  |
|                    | Vyjmout             |                    |            |                  |
|                    | Kopírovat           |                    |            |                  |
|                    | Vytvořit zástupce   |                    |            |                  |
|                    | Odstranit           |                    |            |                  |
|                    | Přejmenovat         |                    |            |                  |
|                    | Vlastnosti          |                    |            |                  |

| Název              | Datum změny      | Тур                | Velikost  |
|--------------------|------------------|--------------------|-----------|
| BESST Setup 1.2.14 | 19.09.2018 19:41 | Aplikace           | 43 513 kB |
| BESST_Setup_1.2.14 | 31.10.2018 12:29 | WinRAR ZIP archive | 43 241 kB |

## 4. Spustíte aplikaci BESST

| Instalace BESST     —     X       Ucenční smlouva     Před instalací programu BESST si prosim projděte licenční podmínky.     Instalace BESST     —       Zbytek textu zobrazite stisknutím klávesy Page Down.     Extrahování: silabser.sys, 100%     Extrahování: silabser.sys, 100%                                                                                                    | - ×         |
|----------------------------------------------------------------------------------------------------|-------------|
| Licenční smlouva         Instalace           Před instalací programu BESST si prosím projděte licenční podmínky.         Počkejte prosím na dokončení instalace programu BESST.           Zbytek textu zobrazíte stisknutím klávesy Page Down.         Extrahování: slabser.sys 100%                                                                                                    |             |
| Zbytek textu zobrazite stisknutím klávesy Page Down. Extrahování: sílabser.sys.,, 100%                                                                                                    |             |
|                                                                                                    |             |
| BESST*Service System Statement                                                                                                    |             |
| Welcome you (hereinafter referred to as 'USER') to use 'BESST' service system IUSER<br>should carefully read this Service Statement before installing 'BESST' Service System. As<br>long as USER Installe 'BESST' Service System. USER tacity admitted that all the terms of<br>this statement has been understanding and acceptable completely and accurately         1. The protection of intellectual property       v         Jestifie southasite s podminkami smiouxy, klinkite na tadīko Souhlasim. Chcete-li nainstalovat<br>program BEST, je nutris' stuto smiouzuo souhlasit. |             |
|                                                                                                    |             |
| BESST 1.2.14 BESST 1.2.14 Zpět Další >                                                                                                    | Storno      |
|                                                                                                    |             |
| CP210x USB to UART Bridge Driver Installer CP210x USB to UART Bridge Driver Installer                                                                                                    |             |
| Welcome to the CP210x USB to<br>UART Bridge Driver Installer                                                                                                    | D           |
| This wizard will help you install the drivers for your CP210x<br>USB to UART Bridge device.<br>Pred pokračováním je třeba příjmout následující licenční smlouvu.<br>Pomoci klávesy Page Down nebo posuvníku zobrazite zbytek licenča<br>smlouvy.                                                                                                    | ní          |
| LICENSE AGREEMENT<br>SILCON LABS VCP DRIVER<br>IMPORTANT: READ CAREFULLY BEFORE AGREEING TO TERM                                                                                                    | s           |
| THIS PRODUCT CONTAINS THE SILICON LABS VCP DRIVER AN<br>INSTALLER PROGRAMS AND OTHER THIRD PARTY<br>SOFTWARE TOGETHER THESE PRODUCTS ANE REFERRED TO<br>AS THE "LICENSED SOFTWARE". USE OF THE LICENSED<br>SOFTWARE IS SUBJECT TO THE TERMS OF THIS LICENSE                                                                                                    | )<br>)<br>v |
|                                                                                                    | k           |
| Pokračute klepnutim na tlačitko Další.     Pokračute klepnutim na tlačitko Další.                                                                                                    | jako        |
| <zpět další=""> Zrušt <zpět další=""></zpět></zpět>                                                                                                    | Zrušit      |
|                                                                                                    |             |
| CP210x USB to UART Bridge Driver Installer                                                                                                    |             |
| Completing the Installation of the<br>CP210x USB to UART Bridge Driver                                                                                                    | 6           |
| Ovladače byly do počítače nainstalovány úspěšně. Program BESST byl nainstalován do počítače.                                                                                                    |             |
| Nymi můžete zařízení připojt k počítači. Pokud jete se zařízením obdrželi pokyny k instalaci, nejprve si je přečtěte. Klikoutím na tlačitko Dokončit ukončite tohoto průvo                                                                                                    | dce.        |
| M Sputit program BESST                                                                                                    |             |
|                                                                                                    |             |
|                                                                                                    |             |

< Zpēt Dokončit Storno

< Zpět Dokončit Zrušit

## Vytvoření účtu prodejce

1. Na e-mailovou adresu: info@author.cz zašlete žádost o vytvoření účtu do aplilace BESST.

Do žádosti uveďte e-mail, kterým se do aplikace budete přihlašovat.

Pokud nebude e-mail uvedený, použijeme ten, ze kterého přijde žádost!

2. Na Vámi uvedený e-mail bude zaslán kód "Invitation Code", který přijde z e-mailové adresy **besst@bafang-e.com** 

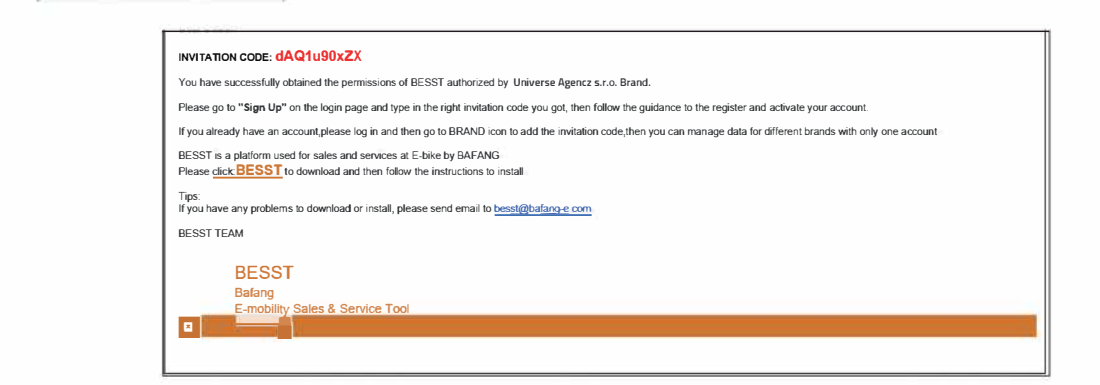

3. V aplikaci BESST zvolíte možnost "Sing up"

| BESST |                | - a ×           |
|-------|----------------|-----------------|
| ٢     |                |                 |
|       |                | Choose Language |
|       |                |                 |
|       |                |                 |
|       |                |                 |
|       |                |                 |
|       |                | l i             |
|       |                | l i             |
|       |                | l i             |
|       |                | i i             |
|       | Login          |                 |
|       |                | i i             |
|       | info@author.cz | i i             |
|       |                |                 |
|       |                |                 |
|       | Log in         |                 |
|       | Offline Mode   | i i             |
|       | Spring         |                 |
|       |                |                 |
|       |                |                 |

4. Provedete ověření Invitation Code

| E BESST                      |                                                                                                    | - 0 × |
|------------------------------|----------------------------------------------------------------------------------------------------|-------|
| ම BESST                      |                                                                                                    |       |
| 📢 log in                     |                                                                                                    |       |
|                              |                                                                                                    |       |
|                              |                                                                                                    |       |
|                              |                                                                                                    |       |
|                              |                                                                                                    |       |
|                              |                                                                                                    |       |
|                              |                                                                                                    |       |
|                              | Invitation Code                                                                                                    |       |
|                              |                                                                                                    |       |
|                              |                                                                                                    |       |
|                              |                                                                                                    |       |
|                              |                                                                                                    |       |
|                              | Venty                                                                                                    |       |
|                              |                                                                                                    |       |
|                              |                                                                                                    |       |
| AKSST                        |                                                                                                    | - a × |
| e Besst                      |                                                                                                    | - a × |
| ि MSST<br>@BESST<br>(रण्णू n |                                                                                                    | - 0 × |
| ि BESST                      |                                                                                                    | - a x |
| ing Besst                    |                                                                                                    | - a x |
| ingen                        | 1 2 3                                                                                                    | - a × |
| inse<br>BESST<br>Chapm       | OO-O<br>Net Kazik Alexandra Calendaria<br>Markazik Alexandra Calendaria                                                                                                    | - a x |
| Constant                     | e e e e e e e e e e e e e e e e e e e                                                                                                    | - σ x |
| Coon                         | 1 2 3<br>WIF FIELD Dealer Scott Dealer Scott                                                                                                    | - 0 × |
| Count                        | 1 2 3<br>Work for case<br>Content Content | - 0 × |
| Com                          | 1     2     3       Weigh Becade     Contract account     Contract account       Installation Grade     dublin/0002X                                                                                                    | - 0 X |
| Com                          | Image: Second conduction       Image: Second conduction         Image: Second conduction       Image: Second conduction         Image: Second conduction       Image: Second conduction                                                                                                    | - 0 X |
| Contraction                  | Image: Second and Second and Second                           | - σ x |
| CONTRACTOR                   | Image: A constraint of the constraint of the constrai                           | - σ x |

5. Provedete ověření e-mailu, stisknutím nápisu "Verify"

| e BESST                                            | - | 0 | × |
|----------------------------------------------------|---|---|---|
| (tan)                                              |   |   |   |
| • •                                                |   |   |   |
| Verify the code Create an account Create a company |   |   |   |
| 2378286508@qq.com Venty                            |   |   |   |
| E-mail validation code                             |   |   |   |
| Password                                           |   |   |   |
| Confirm password                                   |   |   |   |
| Next                                               |   |   |   |

6. Na Vámi uvedený e-mail dorazí kód, který zadáte do aplikace **BESST "E-mail validation code"** a zvolíte si přístupové heslo **"Password"**, které následně potvrdíte **"Confirm password", poté zvolíte** možnost další **"Next"** 

| Dear User,                                 |                                             |
|--------------------------------------------|---------------------------------------------|
| This is your BESST Verification code: 6473 |                                             |
| BESST                                      |                                             |
| Bafang                                     |                                             |
| E-mobility Sales & Service Tool            |                                             |
|                                            |                                             |
|                                            |                                             |
| E DESST                                    | - o ×                                       |
| ලි BESST                                   |                                             |
| Clogin                                     |                                             |
|                                            |                                             |
|                                            | <b>— — •</b>                                |
| Verity                                     | the code Create an account Create a company |
|                                            |                                             |
|                                            | info@author.cz Vwity                        |
|                                            | 6473                                        |
|                                            | Password                                    |
|                                            | Confirm password                            |
|                                            |                                             |
|                                            |                                             |
|                                            |                                             |

7. Vyplníte informace o firmě Logo, Contact: Název firmy – **"Company name"**, e-mail, telefonní číslo **"Phone number"**, webové stránky – **"website"** a Adresu – **"Postal address"** – Směrovací číslo – **"Post"**, Adresa – **"Address"**, Stát vyberete z roletky.

| BESST |   |                |                                    | - a × |
|-------|---|----------------|------------------------------------|-------|
| Chain |   |                |                                    |       |
|       |   |                |                                    |       |
|       |   |                |                                    |       |
|       |   |                |                                    |       |
|       | • |                | _ •                                |       |
|       |   |                |                                    |       |
|       |   |                |                                    |       |
|       |   |                |                                    |       |
|       |   |                |                                    |       |
|       |   |                |                                    |       |
|       |   | Dealer         |                                    |       |
|       |   |                |                                    |       |
|       |   | Profeira       | 120.04                             |       |
|       |   |                |                                    |       |
|       |   | info@author.cz | <ul> <li>Botičská 419/2</li> </ul> |       |
|       |   |                | Czoch Republic                     |       |
|       |   | www.author.cz  |                                    |       |
|       |   |                |                                    |       |
|       |   | Save           |                                    |       |
|       |   |                |                                    |       |

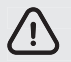

Pokud aplikaci BESST používáte od jiného výrobce. Postupujte podle bodu 1 a 2. Přihlásíte se běžným způsobem. Zvolíte možnost "Brand". Vpravo nahoře zvolíte "Accept Invitation".

| ESST BESST       |                        |                  |                   |
|------------------|------------------------|------------------|-------------------|
| DEALER           |                        |                  |                   |
|                  |                        |                  |                   |
|                  |                        |                  |                   |
|                  | Universe Agency s.r.o. | +420 224 990 777 | www.author.cz     |
|                  |                        |                  |                   |
| 🗈 Brand >        |                        |                  |                   |
| ⊘ Diagnosis ∧    |                        |                  |                   |
| Diagnosis        |                        |                  | - a x             |
|                  |                        |                  |                   |
| 5                |                        |                  | Accept Invitation |
| Name Name        | Accept Invitation      |                  |                   |
| CRUSSIS electrob |                        |                  |                   |
| ■ Brand →        | Introduct Code         | Confirm Carool   |                   |
| ⊙ Diagnosis ∧    |                        |                  |                   |
| Diagnosis        |                        |                  |                   |

#### Přihlášení do aplikace BESST

1. Vyplníte přihlašovací jméno – **"User Name"**, následně Vámi nastavené heslo – **"Password"** a stisknete přihlásit – **"Log in"** 

| BESST |                            | -        | o ×     |
|-------|----------------------------|----------|---------|
|       | BESST                      |          |         |
|       |                            | Choose L | anguage |
|       |                            | Ĵ        |         |
|       |                            |          |         |
|       |                            |          |         |
|       |                            |          |         |
|       |                            |          |         |
|       |                            |          |         |
|       | Login                      |          |         |
|       | infa@author.cz             |          |         |
|       |                            |          |         |
|       | Removies me ExceptPassood? |          |         |
|       | Log in                     |          |         |
|       | Offline Mode               |          |         |
|       | Signup                     |          |         |
|       |                            |          |         |
|       |                            |          |         |

2. Zvolte možnost **"Brand"** a ve sloupci **"Operation"** vyberete Current Brand u výrobce, jehož kolo chcete nastavovat.

| ESST BESST     |                        |                  |               |
|----------------|------------------------|------------------|---------------|
| DEALER         |                        |                  |               |
|                |                        |                  |               |
|                |                        |                  | Website       |
|                | Universe Agency s.r.o. | +420 224 990 777 | www.author.cz |
|                |                        |                  |               |
| 🖃 Brand >      |                        |                  |               |
| ල Diagnosis ^  |                        |                  |               |
| Diagnosis      |                        |                  |               |
| Report         |                        |                  |               |
| 🗸 Order        |                        |                  |               |
| ను Vehicle     |                        |                  |               |
| Service Center |                        |                  |               |
| Account        |                        |                  |               |

## Připojení elektrokola k systému BESST

Rozpojte konektor vedoucí od displeje k řídící jednotce a oba konce propojte s krabičkou BESST

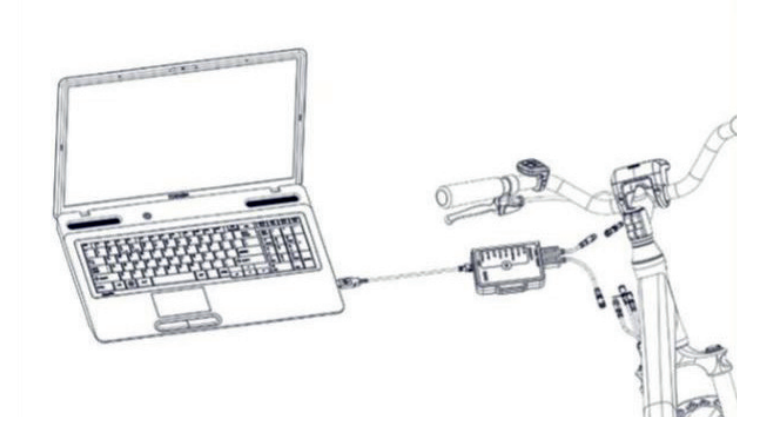

Krabičku **BESST** propojte prostřednictvím USB s Vaším počítačem. Zapněte baterii a displej elektrokola, krabička **BESST** 2x pípne.

### Nastavení elektrokola

Pro změnu nastavení rychlosti nebo obvodu kola zvolte možnost. 🗙 Tool

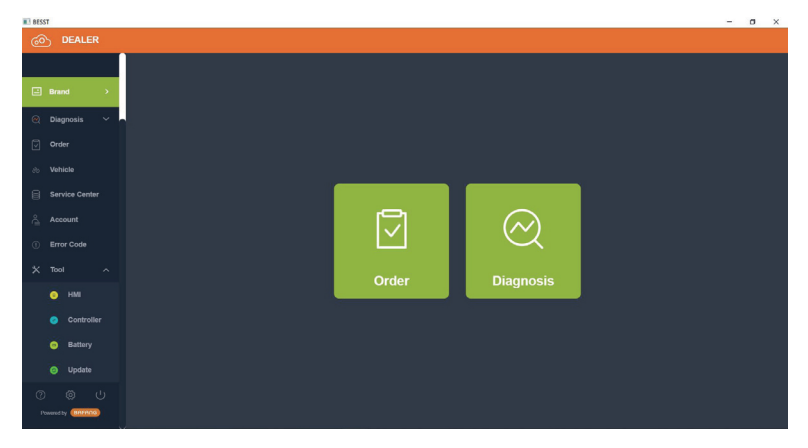

a následně možnost HMI.

| BESST             |                        |    |       |                |      |           | - | ٥ | ×  |
|-------------------|------------------------|----|-------|----------------|------|-----------|---|---|----|
| DEALER            |                        |    |       |                |      |           |   |   |    |
| E Brand           | 🤨 нмі                  |    |       |                |      |           |   |   |    |
| 🙁 Diagnosis 🗠 🗖   |                        |    |       | сом            | COM4 | - Connect |   |   |    |
| Order             |                        |    |       |                | Read | Reset     |   |   |    |
| % Vehicle         | Model                  |    |       | Wheel Diameter |      |           |   |   |    |
| Service Center    | Software Ver.          |    |       | Speed Limit    |      |           |   |   |    |
| Account           | Hardware Ver.          |    |       | Total Modes    |      |           |   |   |    |
| Error Code        | Total Riding           |    |       |                |      |           |   |   |    |
| X Tool ^          | Distance               |    |       |                |      |           |   |   |    |
| о ны              |                        |    |       |                |      |           |   |   |    |
| Controller        | Wheel Diameter         | 26 |       |                |      |           |   |   |    |
| Battery           | Speed Limit            |    |       |                |      |           |   |   |    |
| @ Update          | Clear                  |    | Witte |                |      |           |   |   |    |
| 0 0 0             | Maintenance<br>Warning |    |       |                |      |           |   |   |    |
| Powerdby (BRIRDS) |                        |    | Clear |                |      |           |   |   | Γ. |

V pravém horním rohu zvolíte možnost **Connect**.

| BESST          |               |                    | - o × |
|----------------|---------------|--------------------|-------|
| DEALER         |               |                    |       |
|                |               |                    |       |
| Brand >        | 🤒 нмі         |                    |       |
| ⊙ Diagnosis ~  |               | COM COM4 - Connect |       |
| U Order        |               | Red (Red) (Red     |       |
| 💩 Vehicle      | Model         | Wheel Diameter     |       |
| Service Center | Software Ver. | Speed Limit        |       |
| Account        | Hardware Ver. | Total Modes        |       |
| ① Error Code   | Total Riding  |                    |       |
| X Tool ~       | Ustarke       |                    |       |

Po propojení displeje s aplikací BESST značka vedle možnosti Con**nect se zabarví zeleně a na displeji** se zobrazí nápis Connected OK.

| BES: | ST             |                          |                         |                |      |           | - | o × |
|------|----------------|--------------------------|-------------------------|----------------|------|-----------|---|-----|
| 6    |                |                          |                         |                |      |           |   |     |
|      |                | <del></del>              |                         |                |      |           |   |     |
|      | Brand >        |                          |                         |                |      |           |   |     |
| ۲    | Diagnosis 🗸    | SN                       | DPC18.U2.0630P1S8131023 | сом            | COM4 | Connect   |   |     |
| Ø    |                |                          |                         |                | Read | Reset Tex |   |     |
| 80   |                | Model                    | DP C18.UART             | Wheel Diameter |      |           |   |     |
| 8    | Service Center | Software Ver.            | DPC18P10212.1           | Speed Limit    |      |           |   |     |
| ĉ    |                | Hardware Ver.            |                         | Total Modes    |      |           |   |     |
| ۲    |                | Total Riding<br>Distance |                         |                |      |           |   |     |
| *    | Tool ^         |                          |                         |                |      |           |   |     |

O řádek níže zvolte možnost **Read**, v aplikaci se načtou údaje z displeje a na displeji se zobrazí **Read OK** V dolní části zvolte průměr kola "**Wheel Diameter"** 

| BES: | 57                 |                          |                         |       |                |      |         |   | - | ø | × |
|------|--------------------|--------------------------|-------------------------|-------|----------------|------|---------|---|---|---|---|
| 6    |                    |                          |                         |       |                |      |         |   |   |   |   |
|      | Prost              | 🙂 нм                     |                         |       |                |      |         | 0 |   |   |   |
| 0    | Diagnosis V        |                          | DPC18.U2.0630P1S8131023 |       | сом            | соми | - Conne |   |   |   |   |
|      |                    | Model                    |                         |       | Wheel Diameter | 28   | Reset   |   |   |   |   |
| 8    | Service Center     | Software Ver.            | 21<br>22                |       | Speed Limit    |      |         |   |   |   |   |
| \$   |                    | Hardware Ver.            |                         |       | Total Modes    |      |         |   |   |   |   |
| ۲    |                    | Total Riding<br>Distance | 24<br>25                |       |                |      |         |   |   |   |   |
| ×    |                    |                          |                         |       |                |      |         |   |   |   |   |
|      | • HMI              | Wheel Diameter           |                         |       |                |      |         |   |   |   |   |
|      |                    | Speed Limit              |                         |       |                |      |         |   |   |   |   |
|      | Battery            | Clear                    | •                       | Wile  |                |      |         |   |   |   |   |
|      | Update             | Maintenance              |                         |       |                |      |         |   |   |   |   |
| Ĩ    |                    | warning                  | •                       | Clear |                |      |         |   |   |   |   |
| P    | owered by (DATANO) |                          |                         |       |                |      |         |   |   |   |   |

#### nebo rychlostní limit "Speed Limit"

| BESST                       |                          |                         |                |      |         | - | o x |
|-----------------------------|--------------------------|-------------------------|----------------|------|---------|---|-----|
| DEALER                      |                          |                         |                |      |         |   |     |
| Brand >                     | 🤨 нмі                    |                         |                |      |         |   |     |
| 🛛 Diagnosis 🗸 🗖             |                          | DPC18.U2.0630P158131023 | сом            | COM4 | Connect |   |     |
| Order     Vehicle           | Model                    |                         | Wheel Diameter |      |         |   |     |
| Service Center              | Software Ver.            |                         | Speed Limit    |      |         |   |     |
| Account                     | Hardware Ver.            |                         | Total Modes    |      |         |   |     |
| () Error Code               | Total Riding<br>Distance | 16<br>17                |                |      |         |   |     |
| X Tool ^                    |                          |                         |                |      |         |   |     |
| 0 HMI                       | Wheel Diameter           | 19<br>20                |                |      |         |   |     |
| Ontroller                   | Speed Limit              |                         |                |      |         |   |     |
| <ul> <li>Battery</li> </ul> |                          | (Wite)                  |                |      |         |   |     |
| Opdate                      | Clear<br>Maintenance     | •                       |                |      |         |   |     |
| 7 🕲 U                       | Warning                  | Cear                    |                |      |         |   |     |
|                             |                          |                         |                |      |         |   |     |

Případnou změnu potvrďte stisknutím možnosti Write na displeji se zobrazí nápis Write OK.

| BESST                                               |                          |                         |                |      |            | - 0 | I X |
|-----------------------------------------------------|--------------------------|-------------------------|----------------|------|------------|-----|-----|
| DEALER                                              |                          | Vite successfully       |                |      |            |     |     |
| Brand >                                             | 🤨 нмі                    |                         |                |      |            |     |     |
| ⊘ Diagnosis ✓                                       |                          | DPC18.U2.0630P1S8131023 | сом            | COM4 | - Connect  |     |     |
| C Order                                             | Model                    |                         | Wheel Diameter | 28   | Reset Test |     |     |
| <ul> <li>Vehicle</li> <li>Service Center</li> </ul> | Software Ver.            | DPC18P10212.1           | Speed Limit    |      |            |     |     |
| Account                                             | Hardware Ver.            |                         | Total Modes    |      |            |     |     |
| Elirror Code     X Tool ~                           | Total Riding<br>Distance |                         |                |      |            |     |     |

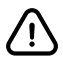

Ostatní funkce nejsou podporovány, proto se nemusí zobrazovat korektně!

Změna obvodu kola mimo skutečného nastavení dle údajů na plášti a rychlosti nad 25 km/h je nelegální a firmou Universe Agency zakázaná!!!